## **PC VERSION INSTALLATION GUIDE**

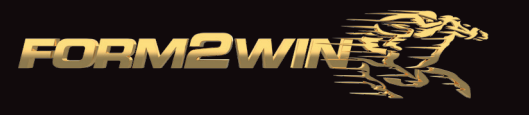

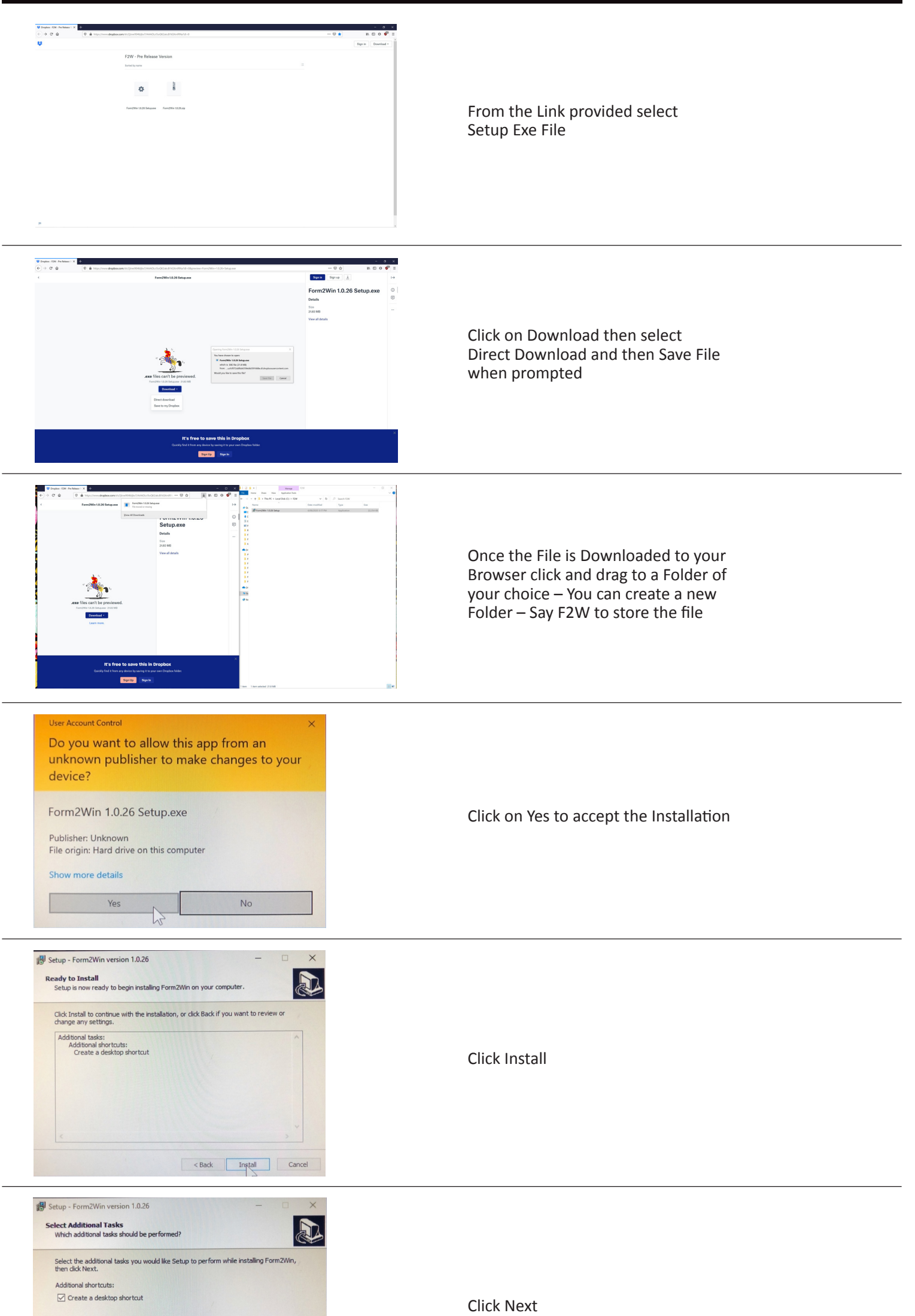

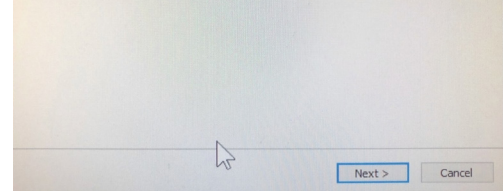

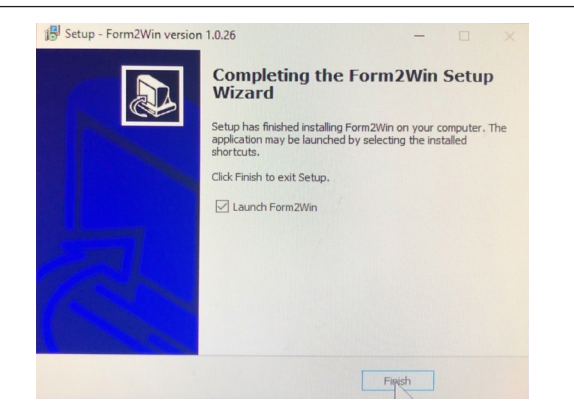

Click Finish and Launch F2W – Then follow prompts to Register your Account and Password.

Please email <u>info@form2win.com</u> if any issues with the installation.